## Agregar un usuario autorizado para ver la cuenta del estudiante/pagar facturas

- 1) El estudiante inicia sesión en connect.oldwestbury.edu con su nombre de usuario y contraseña
- 2) Haga clic en la pestaña FINANZAS

| Connect 🕀                                        |            |            |             |              |   |
|--------------------------------------------------|------------|------------|-------------|--------------|---|
| ENU<br>↔ Student<br>Home                         |            |            |             |              |   |
| MY ALERTS Could not retrieve alerts from Banner. |            |            |             |              | • |
|                                                  | BANNER SSB | BLACKBOARD |             |              |   |
| REGISTRATION                                     | ACADEMICS  | FINANCES   | CAMPUS LIFE | Rew STUDENTS |   |

3) Haga clic en "\$ Pagar en línea (factura electrónica)

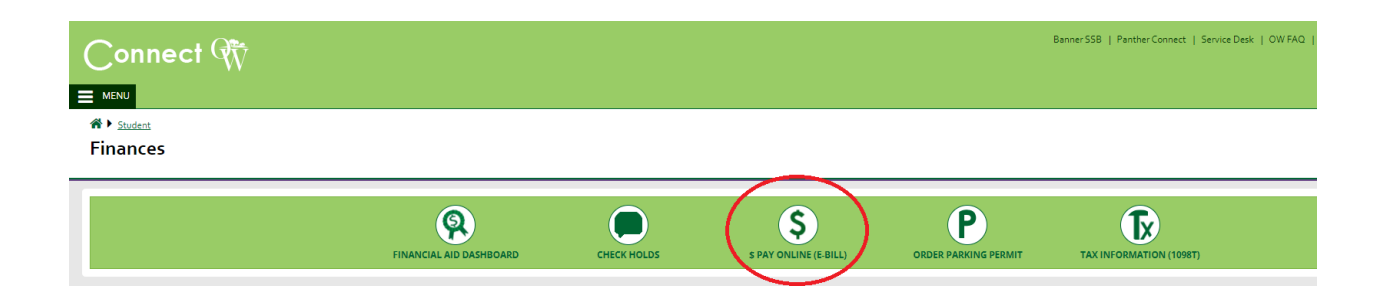

4) Haga clic en "Usuarios Autorizados"

| SUNY OLD WESTBURY                                                                                                    |                                                                                                    |                                                                                                    |
|----------------------------------------------------------------------------------------------------|----------------------------------------------------------------------------------------------------|----------------------------------------------------------------------------------------------------|
| 🗌 My Account Make Payment Payment Plans                                                                                                    | Deposits Refunds Help                                                                                                    |                                                                                                    |
| Announcement<br>IMPORTANT NOTICE:<br>Payment can be made with Visa,<br>MasterCard, or Discover credit cards<br>or via E-check. If you expect to use<br>financial aid, that aid must be<br>authorized on your account in order<br>to be deducted from the bill. | To sign up for direct deposit of your refunds, complete your setup in the Refund Account Setup page.         Student Account       ID:         Balance       \$0.00         View Activity       Make Payment | My Profile Setup           My Profile Setup           Authorized Users           Personal Profile           Payment Profile           Security Settings           Electronic Refunds |
|                                                                                                    |                                                                                                    | Term Balances                                                                                                    |

5) Haga clic en "Agregar Usuario Autorizado"

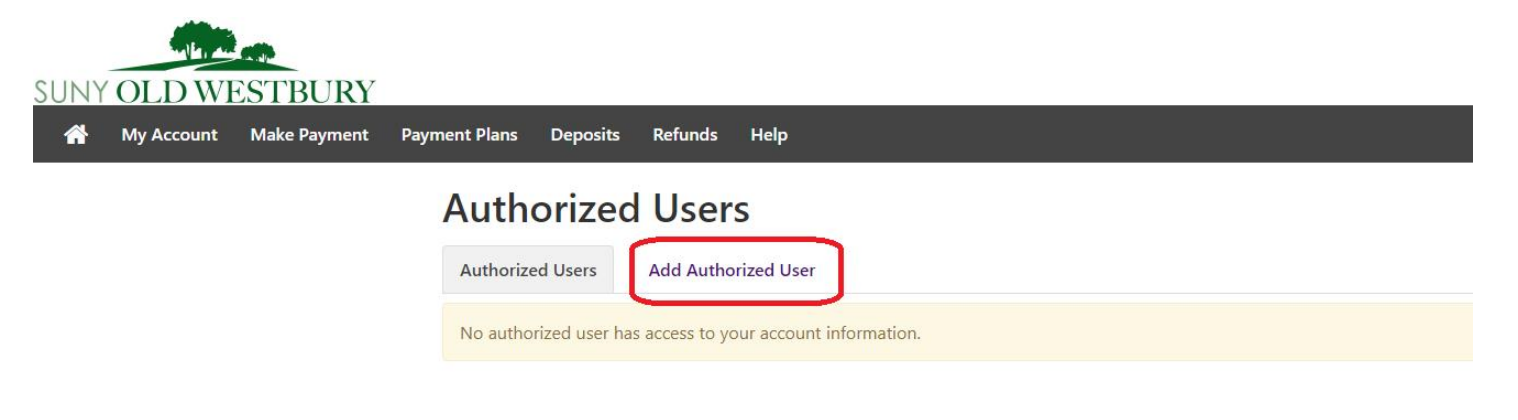

6) Siga las indicaciones para agregar información y permisos de usuario

| UNY OLD WESTBURY            |                                                                                                    |                                                                                                    |
|-----------------------------|----------------------------------------------------------------------------------------------------|----------------------------------------------------------------------------------------------------|
| 🐴 My Account Make Payment P | Payment Plans Deposits                                                                              | Refunds Help                                                                                                    |
|                             | Authorized                                                                                          | d Users                                                                                                    |
|                             | Authorized Users                                                                                    | Add Authorized User                                                                                                    |
|                             | You can give others (p<br>1974 (FERPA), your stu<br>consent that an individ<br>stored payment metho | parents, employers, etc.) the ability to access your account information. In compliance with the Family Educational Rights and Privacy Act of<br>udent financial records may not be shared with a third party without your written consent. Adding an authorized user is your written<br>idual may view your account information and make payments on your behalf. Please note that authorized users DO NOT have access to your<br>nods, academic records, or other personal information. |
|                             | Email address of the aut                                                                            | thorized user                                                                                                    |
|                             | Would you like to allow<br>Would you like to allow<br>Would you like to allow                       | this person to view your billing statement and account activity? <ul> <li>Yes</li> <li>Yes</li> <li>No</li> </ul> this person to view your OneCard balance? <ul> <li>Yes</li> <li>No</li> </ul> Cancel           Continue                                                                                                    |